# Mikrotik – FireWall i kształtowanie ruchu

written by archi | 26 listopada 2022

## Mikrotik - FireWall i kształtowanie ruchu

## I. TUNELOWANIE

Celem laboratorium jest skonfigurowanie przekierowanie portów (port forwarding) z wykorzystaniem urządzenia Mikrotik. Wykorzystamy w tym celu dwie maszyny wirtualne Win1 i Win2, które posłużą do zestawienia połączenia Remote Desktop Services (RDS, port 3389/tcp) do maszyny Win2 (sieć lokalna) z maszyny Win1 będącej poza siecią lokalną (z łącza zewnętrznego).

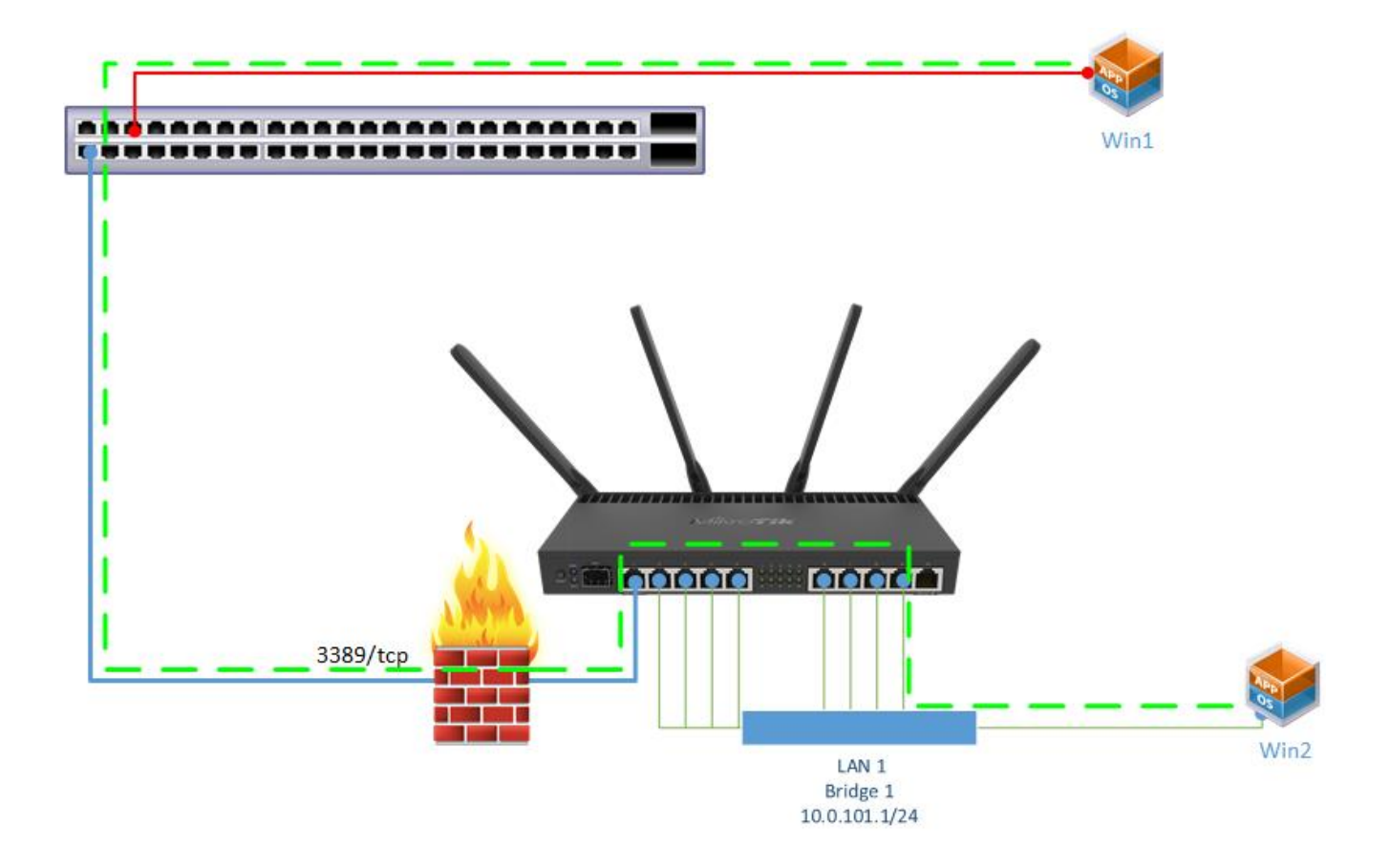

 Podłącz komputer (krosownica port1) do twojego prywatnego switch a następnie kolejny port switcha do routera R1 na porcie Ether2 (wykonaj reset do konfiguracji domyślnej)

Podłącz port 2 komputera (krosownica) do przełącznika sieciowego (48-portów) w wolny port.

3. Podłącz **port 3** komputera (krosownica) do portu **Ether3** w routerze.

4. Podłącz router R1 (port **Ether1**) do Internetu.

5. Uruchom VMware Workstation. Przywróć migawkę dla obu maszyn win-01 i win-02, aby miały ustawienia domyślne

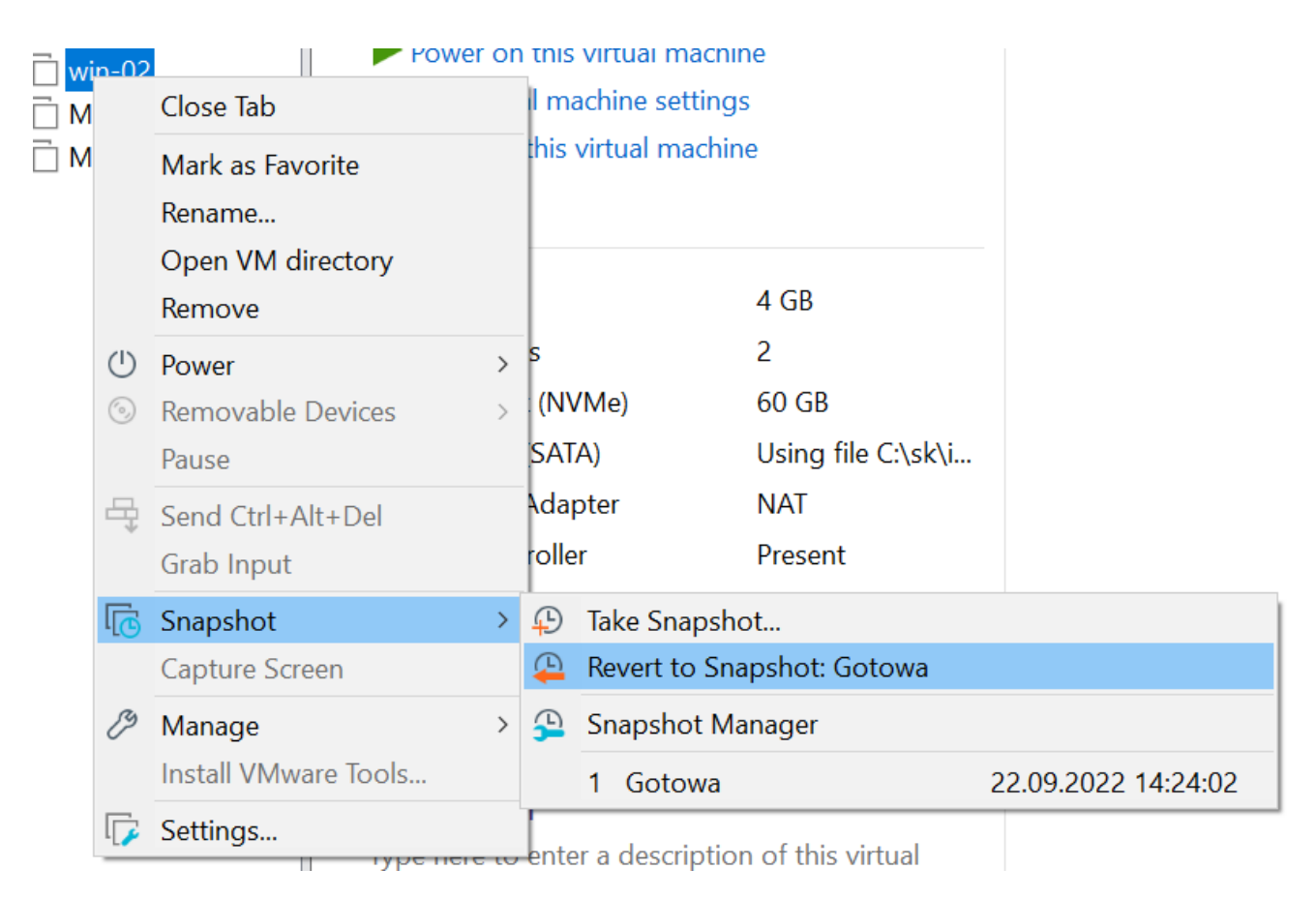

- 6. Zmień ustawienia maszyn wirtualnych, tak aby
- maszyna win-01 była podłączona do Karta-Port2,
- maszyna win-02 była podłączona do Karta-Port3.

### Włącz obydwie maszyny.

| Virtual | Machine | Settings |
|---------|---------|----------|
|---------|---------|----------|

| Hardware Options |                                                                                                    |                                                                                                    |
|------------------|----------------------------------------------------------------------------------------------------|----------------------------------------------------------------------------------------------------|
| Hardware Options | Summary<br>4 GB<br>2<br>60 GB<br>Using file C:\sk\iso\Windows<br>Custom (Karta-Port-2)<br>Present<br>Auto detect<br>Present<br>Auto detect<br>View of the second second seco | Device status   Connected   Connect at power on     Network connection   Bridged: Connected directly to the physical network   Replicate physical network connection state   NAT: Used to share the host's IP address   Host-only: A private network shared with the host   Custom: Specific virtual network   Karta-Port-2   LAN segment:   Advanced |
|                  |                                                                                                    | OK Cancel Help                                                                                                    |

 $\times$ 

- 7. Przejdź do routera R1 i wykonaj następujące czynności:
- a) Ustaw DHCP-Client na porcie Ether1
- b) Dodaj interfejs Bridge i przypisz do niego port Ether3
- c) Nadaj adres IP dla bridge1 10.10.100.1/24
- d) Skonfiguruj serwer DHCP na interfejsie bridge1

e) W menu IP->Firewall w zakładce NAT utwórz maskowanie adresów IP "masquerade" dla pakietów wychodzących przez Ether1 (link).

f) W tym samym miejscu utwórz tunelowanie do win-02 (port forwarding):

- Chain: dstnat,

- Protocol: 6 (tcp),
- Dst. port: 3389 (usługa pulpitu zdalnego),
- In. Interface: ether1 (dla interfejsu wchodzącego)
- Action / Action: dst-nat

 Action / To Addresses: adres IP maszyny win-02 (ustal poleceniem ipconfig w wierszu poleceń "Command Prompt" w maszynie win-02, jeżeli twój adres to 169.254.x.x to znaczy że maszyna win-02 nie pobrała prawidłowego adresu z serwera DHCP),

- Action / To Ports: 3389.

| New NAT Rule                        |                      |
|-------------------------------------|----------------------|
| General Advanced Extra Action Stati | Stics OK             |
| Chain: dstnat                       | ∓ Cancel             |
| Src. Address:                       | - Apply              |
| Dst. Address:                       | ▼ Disable            |
| Src. Address List:                  | Comment              |
|                                     | Сору                 |
| Protocol: 6 (tcp)                   | Remove               |
| Dst. Port: 3389                     | Reset Counters       |
| Any. Port:                          | ← Reset All Counters |
| In. Interface:                      | <b>T</b>             |
| Out. Interface:                     | <b></b>              |
| In. Interface List:                 | <b></b>              |
| Out. Interface List:                | <b></b>              |
| Packet Mark:                        | <b></b>              |
| Connection Mark:                    | <b></b>              |
| Routing Mark:                       | ▼                    |
| Connection Type:                    | <b></b>              |
|                                     |                      |
|                                     |                      |
|                                     |                      |
| enabled                             |                      |

| New NAT Rule                             |                    |
|------------------------------------------|--------------------|
| General Advanced Extra Action Statistics | ОК                 |
| Action: dst-nat                          | Cancel             |
|                                          | Apply              |
| Log Prefix:                              | Disable            |
| To Addresses: 10.10.100.xxx              | Comment            |
| To Ports: 3389                           | Сору               |
|                                          | Remove             |
|                                          | Reset Counters     |
|                                          | Reset All Counters |
|                                          |                    |
|                                          |                    |
|                                          |                    |
|                                          |                    |
|                                          |                    |
|                                          |                    |
|                                          |                    |
|                                          |                    |
|                                          |                    |
|                                          |                    |
|                                          |                    |
| enabled                                  |                    |

8. Na maszynie win-02 skonfiguruj możliwość podłączania się do pulpitu zdalnego

| ← Settings                                                                                                    |                                                                                                    | - 0            | × |
|----------------------------------------------------------------------------------------------------|----------------------------------------------------------------------------------------------------|----------------|---|
| User<br>Local Account                                                                                                    | System > About                                                                                                    |                |   |
| Find a setting Q                                                                                                    | win-02<br>VMware7,1                                                                                                    | Rename this PC |   |
| System                                                                                                    | Device specifications                                                                                                    | Сору           | ~ |
| <ul> <li>Bluetooth &amp; devices</li> <li>Network &amp; internet</li> <li>Personalization</li> <li>Apps</li> <li>Accounts</li> <li>Time &amp; language</li> <li>Gaming</li> <li>Accessibility</li> </ul> | Device name       win-02         Processor       Intel(R) Core(TM) i7-7700K CPU @ 4.20GHz         Installed RAM       4.00 GB         Device ID       CC38CB43-FE83-4C46-8798-130A21889175         Product ID       00328-10000-00001-AA216         System type       64-bit operating system, x64-based processor         Pen and touch       No pen or touch input is available for this display         Related links       Domain or workgroup       System protection         Advanced system settings         Windows specifications | Сору           | ~ |
| <ul><li>Privacy &amp; security</li><li>Windows Update</li></ul>                                                                                                    | Edition     Windows 11 Education       Version     22H2       Installed on     9/22/2022       OS build     22621.382       Experience     Windows Feature Experience Pack 1000.22632.1000.0       Microsoft Services     Agreement       Microsoft Software License Terms                                                                                                    |                |   |
|                                                                                                    | Related<br>Product key and activation<br>Change product key or upgrade your edition of Windows                                                                                                    | :              | > |
| System Properties                                                                                                    |                                                                                                    |                |   |

| System Propertie                 | 25                         |                               |                                       |                   | ×     |
|----------------------------------|----------------------------|-------------------------------|---------------------------------------|-------------------|-------|
| Computer Name                    | Hardware                   | Advanced                      | System Protect                        | tion Remot        | e     |
| Remote Assist                    | ance                       |                               |                                       |                   |       |
| Allow Remo                       | ote Assistanc              | ce connection                 | ns to this comput                     | ter               |       |
| What happens                     | when I ena                 | ble Remote /                  | Assistance?                           |                   |       |
|                                  |                            |                               |                                       | Advanced          |       |
| Remote Deskt                     | ор                         |                               |                                       |                   |       |
| Choose an opt                    | ion, and the               | n specify who                 | can connect.                          |                   |       |
| O Don't allow                    | remote con                 | nections to th                | is computer                           |                   |       |
| <ul> <li>Allow remoti</li> </ul> | te connectio               | ns to this cor                | nputer                                |                   |       |
| Allow co<br>Desktop              | onnections o<br>with Netwo | nly from com<br>rk Level Auth | outers running R<br>nentication (reco | emote<br>mmended) |       |
| Help me choos                    | <u>se</u>                  |                               | C                                     | Select User       | s     |
|                                  |                            | ок                            | Cano                                  | cel               | Apply |

9. Dodaj użytkownika do systemu win-02 aby móc na niego połączyć się na

koniec laboratorium.

net user userl userl /add Administrator: Command Prompt C:\Windows\System32>net user userl userl /add The command completed successfully. C:\Windows\System32>\_

net localgroup administrators user1 /add

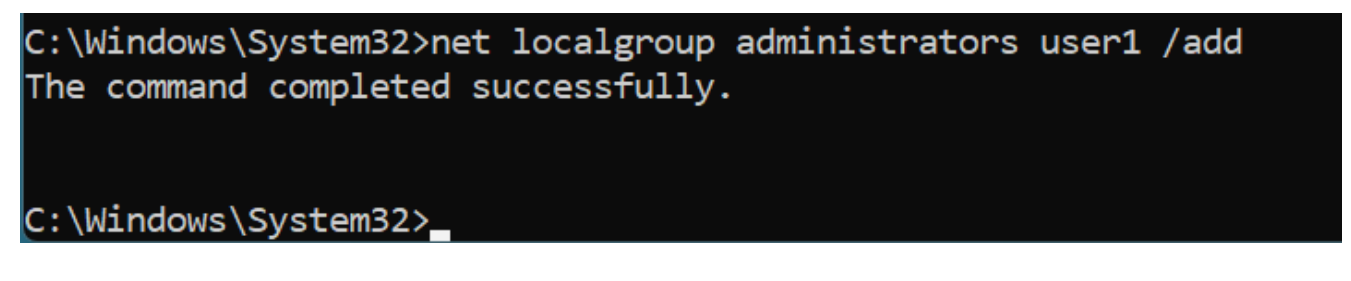

Utworzyłeś konto user1 z hasłem user1 oraz dodałeś go do grupy administratorów tego komputera

10. Z maszyny win-01 uruchom połączanie pulpitu zdalnego na adres routera

R1. Adres routera sprawdź w /IP/ADDRESSES przypisany na porcie Ether1

| Address List       |            |             |
|--------------------|------------|-------------|
|                    | 7          | Find        |
| Address            | A Network  | Interface 💌 |
| D +10.0.138.148 24 | 10.0.138.0 | ether2      |
| + 10.10.10.1/24    | 10.10.10.0 | bridge1     |
|                    |            |             |
|                    |            |             |
| 2 items            |            |             |

11. Powinna nastąpić inicjalizacja pulpitu zdalnego do maszyny win-02

| Q remote Desktop Connection                                      |         |                                                              |
|------------------------------------------------------------------|---------|--------------------------------------------------------------|
| All Apps Documents Web M<br>—                                    | 1ore ~  |                                                              |
| Best match                                                       |         |                                                              |
| <b>Remote</b> Desktop Connection<br>App                          |         |                                                              |
| Settings                                                         |         | Remote Desktop Connection                                    |
| ✓ Remote desktop settings                                        | >       | Арр                                                          |
| رور <b>Remote</b> Desktop Developer<br>Ve<br>Settings            | >       | <ul> <li>Open</li> <li>Run as administrator</li> </ul>       |
| RemoteApp and Desktop<br>Connections                             | >       | <ul> <li>Open file location</li> <li>Pin to Start</li> </ul> |
| Allow <b>Remote</b> Assistance invitations to be sent from this  | >       | 🔗 Pin to taskbar                                             |
| Access RemoteApp and desktops                                    | >       |                                                              |
| ဗြੰ∄ Enable Device Portal                                        | >       |                                                              |
| Select users that can <b>remote</b> ly access this PC            | >       |                                                              |
| Search the web                                                   |         |                                                              |
| Ø remote - See web results                                       | >       |                                                              |
| nodłączanie pulpitu zdalnego                                     | _       |                                                              |
| Podłączanie<br>pulpitu zdalne                                    | go      |                                                              |
| Komputer: a.b.c.d                                                | 、<br>、  |                                                              |
| Nazwa użytkownika: Nie określono                                 |         |                                                              |
| Podczas łączenia zostanie wyświetlony monit o po<br>poświadczeń. | odanie  |                                                              |
| Pokaż opcje                                                      | Podłącz | Pomoc                                                        |

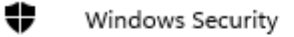

### Enter your credentials

These credentials will be used to connect to 10.0.100.213.

| User name   |        |
|-------------|--------|
| Password    |        |
| Remember me |        |
|             | Consul |
| OK          | Cancel |

12. Użyj konta user1 i jego hasła do podłączenia się z drugim komputerem (maszyną win-02)

13. Potwierdź certyfikat stacji do której wykonujesz połączenie. Potwierdź wylogowanie domyślnie zalogowanego użytkownika i zatwierdź kolejne ekrany tak żeby uzyskać połączenie zdalnego pulpitu.

| Nemote Desktop Connection X                                                                                                |  |  |
|----------------------------------------------------------------------------------------------------|--|--|
| The identity of the remote computer cannot be verified. Do you want to connect anyway?                                     |  |  |
| The remote computer could not be authenticated due to problems with its security certificate. It may be unsafe to proceed. |  |  |
| Name in the certificate from the remote computer:<br>win-02                                                                |  |  |
| Certificate errors                                                                                                    |  |  |
| The following errors were encountered while validating the remote<br>computer's certificate:                               |  |  |
| The certificate is not from a trusted certifying authority.                                                                |  |  |
| Do you want to connect despite these certificate errors?                                                                   |  |  |
| Don't ask me again for connections to this computer                                                                        |  |  |
| View certificate Yes No                                                                                                    |  |  |

X

| user1                                                                                               |
|----------------------------------------------------------------------------------------------------|
| Another user is signed in. If you continue, they'll be disconnected. Do you want to sign in anyway? |
| Yes No                                                                                              |
|                                                                                                    |

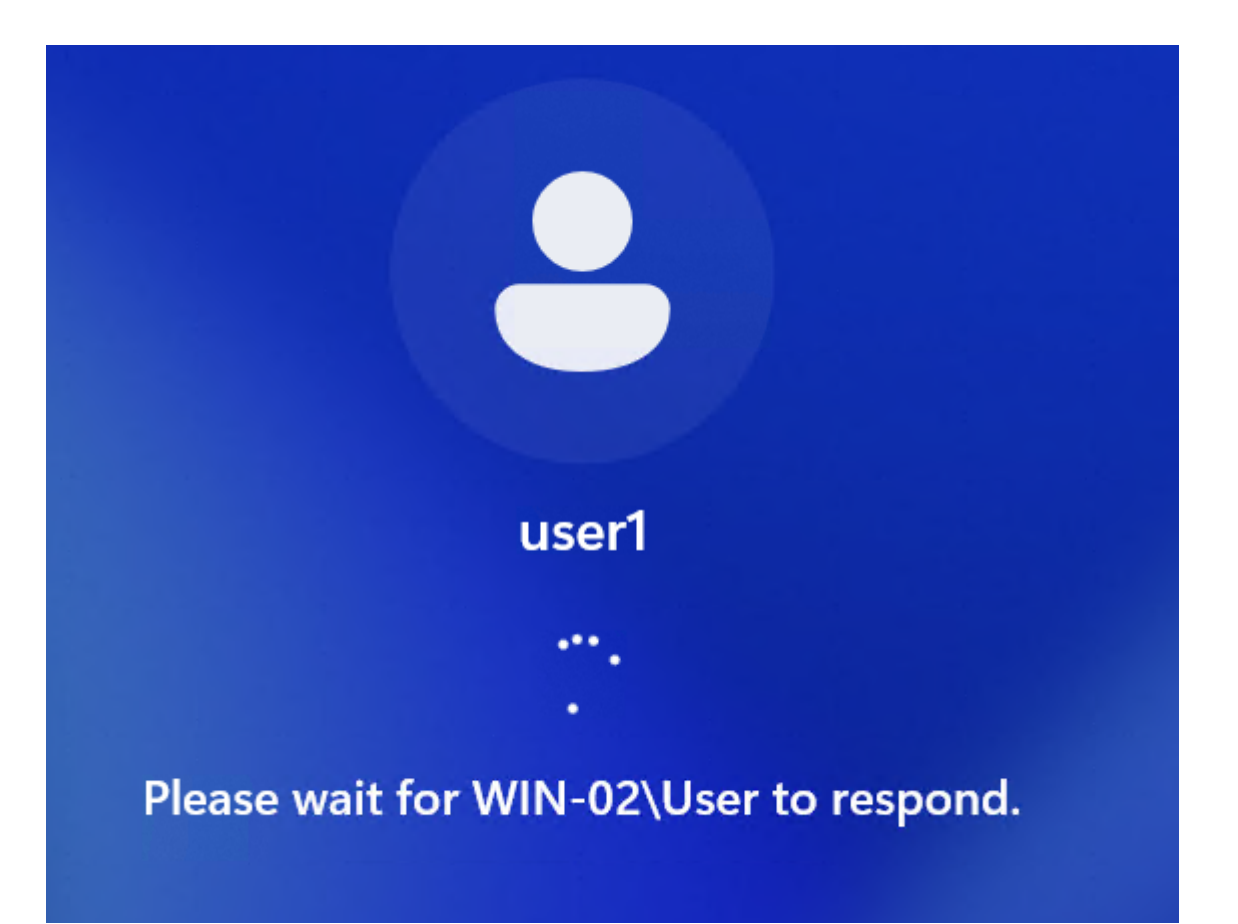

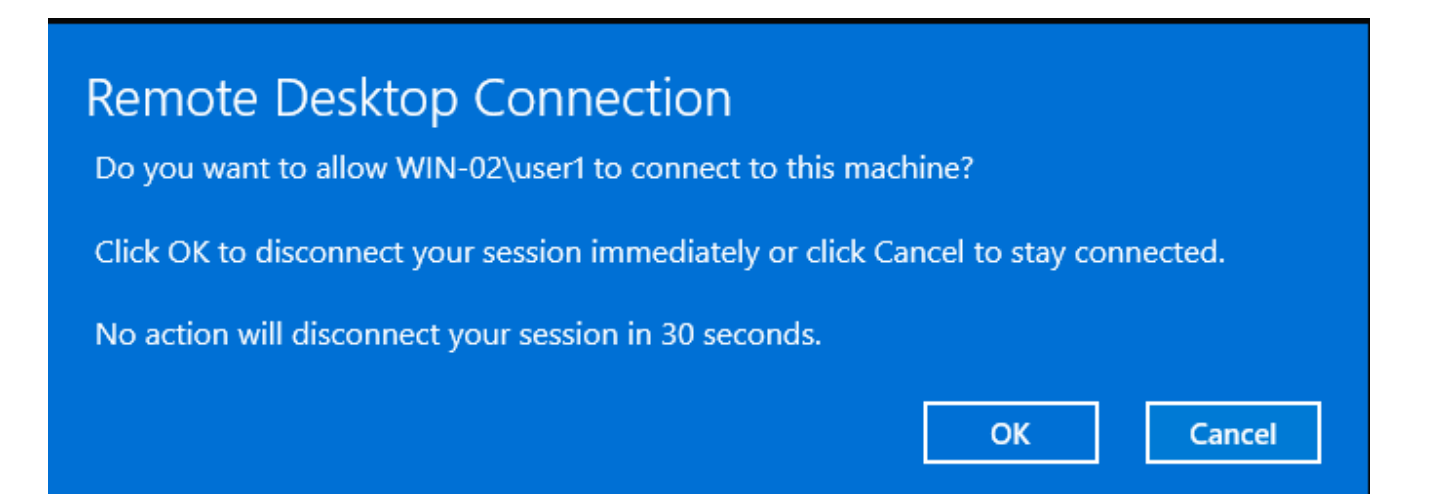

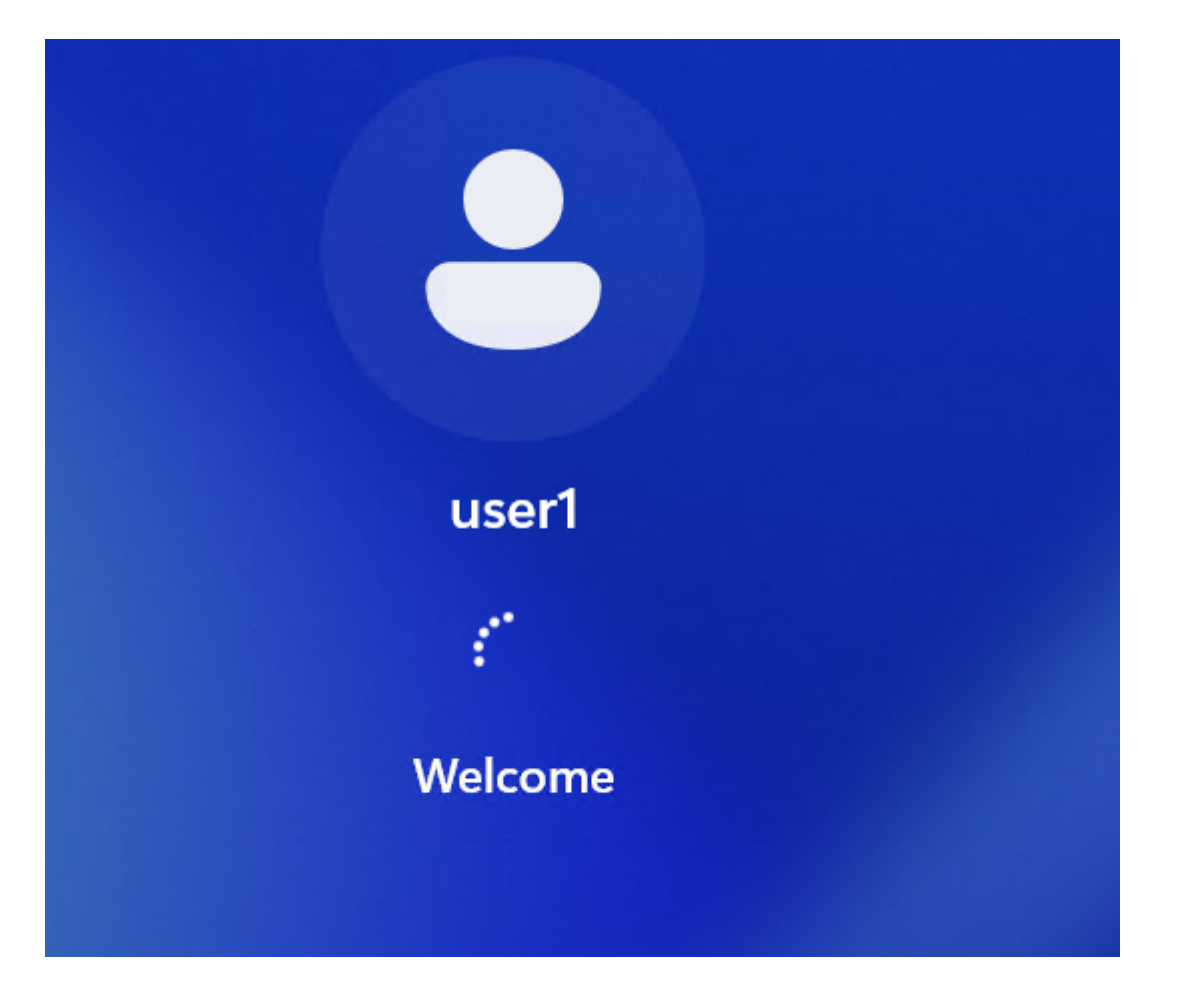

#### Let Microsoft and apps use your location

Choose your settings, then select **Accept** to save them. Check the **Learn more** link for info on these settings, how to change them, how Windows helps protect you from unsafe apps and web content, and the related data transfers and uses.

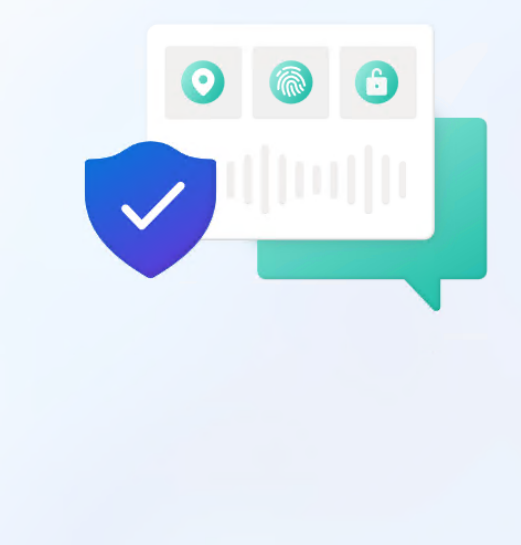

#### O Yes

Get location-based experiences like directions and weather. Let Windows & apps request your location. Microsoft will use location data to improve location services.

#### 🕅 No

You won't be able to get location-based experiences like directions and weather or enjoy other services that require your location to work.

Learn more

Accept

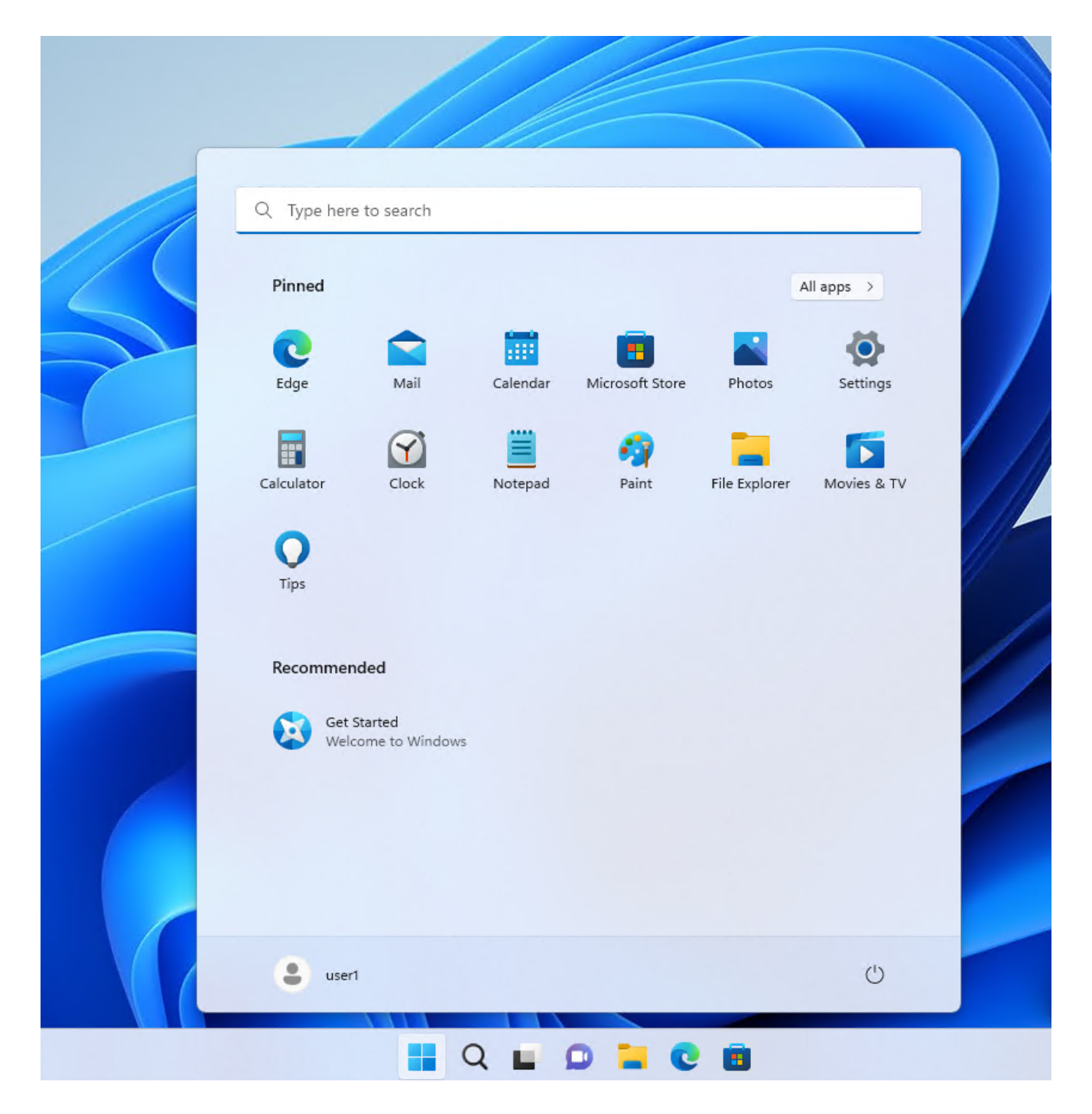

14. Rozłącz pulpit zdalny. Przekierowanie portów można wykonać do wielu komputerów za routerem, tylko dla każdego z nich trzeba ustawić inny numer portu na którym nawiążesz połączenie. Zmień w NAT Rule parametr "Dst. port" z 3389 na 9000. Ponownie nawiąż połączenie z pulpitem zdalnym. Tym razem połącz się na porcie a.b.c.d:9000

|                                                         | NAT Rule <3389>                          |                    |
|---------------------------------------------------------|------------------------------------------|--------------------|
| Firewall                                                | General Advanced Extra Action Statistics | ОК                 |
| Hiter Rules NAT Mangle Raw Service                      | Chain: dstnat                            | Cancel             |
|                                                         | Src. Address:                            | Apply              |
| 0 1 masquerade srcnat                                   | Dst. Address:                            | Disable            |
| 1 ▶]" dst-nat dstnat                                    | Src. Address List:                       | Comment            |
|                                                         | Dst. Address List:                       | Сору               |
|                                                         | Protocol: 6 (tcp)                        | Remove             |
|                                                         | Src. Port:                               | Reset Counters     |
|                                                         | Dst. Port: 9000                          | Reset All Counters |
|                                                         | Any. Port:                               |                    |
|                                                         | Out Interface:                           |                    |
|                                                         |                                          |                    |
|                                                         |                                          |                    |
| 2 items (1 selected)                                    |                                          |                    |
|                                                         | Packet Mark:                             |                    |
|                                                         | Connection Mark:                         |                    |
|                                                         |                                          |                    |
|                                                         | Connection Type:                         |                    |
|                                                         |                                          |                    |
|                                                         |                                          |                    |
|                                                         |                                          |                    |
|                                                         | enabled                                  |                    |
|                                                         |                                          |                    |
| 퉣 Podłączanie pulpitu zdalnego                          | - 🗆 🗙                                    |                    |
| Dedlacrania                                             |                                          |                    |
|                                                         | Inogo                                    |                    |
|                                                         | intego                                   |                    |
|                                                         |                                          |                    |
| Komputer: a.b.c.d:9000                                  | ~                                        |                    |
| Nazwa użytkownika: Nie określono                        |                                          |                    |
| Podczas łączenia zostanie wyświetlony m<br>poświadczeń. | ionit o podanie                          |                    |
| 💿 <u>P</u> okaż opcje                                   | Podłącz Pomoc                            |                    |

14a. Rozłącz pulpit zdalny. Przejdź do następnych punktów laboratorium.

## **II. WYKORZYSTANIE LIST - Honeypot**

15. W oknie FireWall przejdź do zakładki "Filter Rules". Ustawimy Honeypot

(pułapkę) na jednym z portów często skanowanych w sieci w celu ataku. Musimy utworzyć kilka wpisów (w kolejności odwrotnej bo reguły FireWall przetwarzane są sekwencyjnie) pozwalających na wychwytywanie tylko tych adresów IP które kilkukrotnie będą próbować się łączyć na nasz router.

a) Utwórz regułę na łańcuchu "input", protokół TCP, port docelowy "22", stan połaczenia "Connection State" nowy "new" z akcją "add src to address list", do listy np. "ssh\_stage1" w polu "Address List" (trzeba wpisać z ręki) i czasem przebywania w liście 5min "Timeout" 00:05:00

| New Firewall Rule                                           |                    |
|-------------------------------------------------------------|--------------------|
| General Advanced Extra Action Statistics                    | ОК                 |
| Chain: input                                                | Cancel             |
| Src. Address:                                               | Apply              |
| Dst. Address:                                               | Disable            |
| Src. Address List:                                          | Comment            |
| Dst. Address List:                                          | Сору               |
| Protocol: 6 (tcp)                                           | Remove             |
| Src. Port:                                                  | Reset Counters     |
| Dst. Port: 22                                               | Reset All Counters |
| In Interface:                                               |                    |
| Out. Interface:                                             |                    |
| In Interface List:                                          |                    |
| Out. Interface List:                                        |                    |
| Packet Mark                                                 |                    |
| Connection Mark:                                            |                    |
| Routing Mark:                                               |                    |
| Connection Type:                                            |                    |
| Connection State: invalid established related new untracked |                    |
| Connection NAT State:                                       |                    |
|                                                             |                    |
|                                                             |                    |
|                                                             |                    |
| enabled                                                     |                    |

| New Firewall Rule                        |                    |
|------------------------------------------|--------------------|
| General Advanced Extra Action Statistics | ОК                 |
| Action: add src to address list          | Cancel             |
|                                          | Apply              |
| Log Prefix:                              | Disable            |
| Address List: ssh_stage1                 | Comment            |
| Timeout: 00:05:00 ₹                      | Сору               |
|                                          | Remove             |
|                                          | Reset Counters     |
|                                          | Reset All Counters |
|                                          |                    |
|                                          |                    |

b) Utwórz kolejną regułę jak w pkt a tylko dodamy zależność dotyczącą listy
tj. jeśli jest w liście ssh\_stage1 i ponownie się połączył do serwisu SSH to
przeniesiemy go do kolejnej listy ssh\_stage2 z czasem przebywanie 10min.

| New Firewall Rule                                            |                    |
|--------------------------------------------------------------|--------------------|
| General Advanced Extra Action Statistics                     | ОК                 |
| Chain: input                                                 | Cancel             |
| Src. Address:                                                | Apply              |
| Dst. Address:                                                | Disable            |
| Src. Address List: ssh_stage1                                | Comment            |
| Dst. Address List:                                           | Сору               |
| Protocol: 6 (tcp)                                            | Remove             |
| Src. Port:                                                   | Reset Counters     |
| Dst. Port: 22                                                | Reset All Counters |
| In Interface:                                                |                    |
| Out. Interface:                                              |                    |
| In Interface List:                                           |                    |
| Out. Interface List:                                         |                    |
| Paakat Made                                                  |                    |
|                                                              |                    |
| Routing Mark:                                                |                    |
|                                                              |                    |
| Connection State: invalid established related view untracked |                    |
| Connection NAT State:                                        |                    |
|                                                              |                    |
|                                                              |                    |
|                                                              |                    |
| enabled                                                      | J                  |

| New Firewall Rule                        |                    |
|------------------------------------------|--------------------|
| General Advanced Extra Action Statistics | ОК                 |
| Action: add src to address list          | Cancel             |
| Log                                      | Apply              |
| Log Prefix:                              | Disable            |
| Address List: ssh_stage2                 | Comment            |
| Timeout: 00:10:00                        | Сору               |
|                                          | Remove             |
|                                          | Reset Counters     |
|                                          | Reset All Counters |
|                                          |                    |
|                                          |                    |
|                                          |                    |
|                                          |                    |
|                                          |                    |
|                                          |                    |
|                                          |                    |
|                                          |                    |
|                                          |                    |
|                                          |                    |
|                                          |                    |
|                                          |                    |
|                                          |                    |
| enabled                                  |                    |

c) reguła utworzyła się domyślnie na końcu listy, co spowodowałoby
 niepoprawne działanie. Musimy ja przesunąć do góry. Zaznacz regułę myszką
 i przeciągnij ją wyżej.

| Firewall   |            |            |      |              |      |            |       |            |      |             |        |   |         |      |      |           |     |       |   |
|------------|------------|------------|------|--------------|------|------------|-------|------------|------|-------------|--------|---|---------|------|------|-----------|-----|-------|---|
| Filter Rul | es NAT     | Mangle     | Raw  | Service Port | s C  | Connection | s     | Address Li | ists | Layer7 Prot | ocols  |   |         |      |      |           |     |       |   |
| + -        | <b>* X</b> | <b>-</b> 7 | 0    | Reset Counte | irs  | (O Reset   | All C | Counters   |      |             |        |   |         |      |      |           |     |       |   |
| #          | Action     |            |      | Chain        | Src. | Address    | Dst.  | Address    | Src. | Address L   | Dst. A | d | Proto   | Src. | Port | Dst. Port | In. | Inter | С |
| 0          | 📑 add sro  | to address | list | input        |      |            |       |            |      |             |        |   | 6 (tcp) |      |      | 22        |     |       |   |
| 1          | 📑 add sro  | to address | list | input        |      |            |       |            | ssh_ | _stage1     |        |   | 6 (tcp) |      |      | 22        |     |       |   |
|            |            |            |      |              |      |            |       |            |      |             |        |   |         |      |      |           |     |       |   |
|            |            |            |      |              |      |            |       |            |      |             |        |   |         |      |      |           |     |       |   |

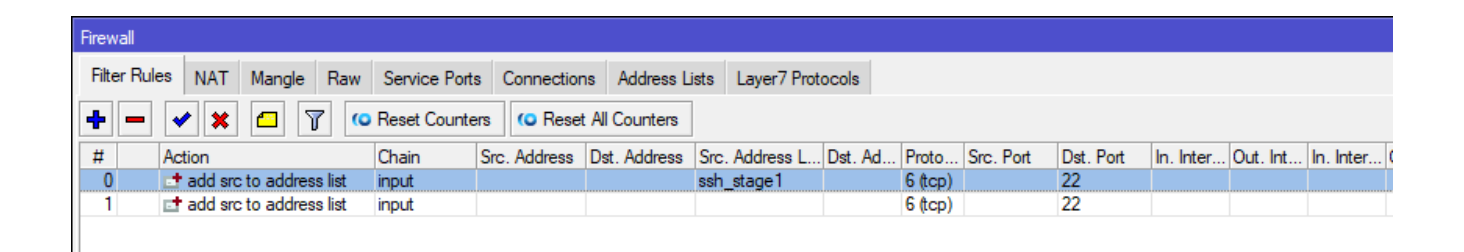

d) dodamy ostatnią regułę list "ssh\_blacklist" którą wykorzystamy w kolejnej (następnej) regule do blokowania połączeń. Powtórz czynności w pkt. b i c, tworząc zbieranie listy ssh\_blacklist i blokadą na 10dni

| New Firewall Rule                                         |                    |
|-----------------------------------------------------------|--------------------|
| General Advanced Extra Action Statistics                  | ОК                 |
| Chain: input                                              | Cancel             |
| Src. Address:                                             | Apply              |
| Dst. Address:                                             | Disable            |
| Src. Address List: ssh_stage2                             | Comment            |
| Dst. Address List:                                        | Сору               |
| Protocol: 6 (tcp)                                         | Remove             |
| Src. Port:                                                | Reset Counters     |
| Dst. Port: 22                                             | Reset All Counters |
| Any. Port:                                                |                    |
| Out. Interface:                                           |                    |
|                                                           |                    |
|                                                           |                    |
|                                                           |                    |
| Packet Mark:                                              |                    |
| Connection Mark:                                          |                    |
|                                                           |                    |
| Connection Type:                                          |                    |
| Connection State:invalidestablishedrelatedinewuntracked ▲ |                    |
|                                                           |                    |
|                                                           |                    |
|                                                           |                    |
| enabled                                                   |                    |

| New Firewall Rule                        |                    |
|------------------------------------------|--------------------|
| General Advanced Extra Action Statistics | ОК                 |
| Action: add src to address list          | Cancel             |
| Log                                      | Apply              |
| Log Prefix:                              | Disable            |
| Address List: ssh_blacklist              | Comment            |
| Timeout: 10d 00:00:00                    | Сору               |
|                                          | Remove             |
|                                          | Reset Counters     |
|                                          | Reset All Counters |
|                                          |                    |
|                                          |                    |
|                                          |                    |
|                                          |                    |
|                                          |                    |
|                                          |                    |
|                                          |                    |
|                                          |                    |
|                                          |                    |
|                                          |                    |
|                                          |                    |
|                                          |                    |
|                                          |                    |
| enabled                                  | 1                  |

e) Ta reguła również utworzyła się domyślnie na końcu listy. Zaznacz regułę myszką i przeciągnij ją na samą górę.

| Firewa | all   |                    |      |              |              |                |                  |         |         |           |           |           |          |          |
|--------|-------|--------------------|------|--------------|--------------|----------------|------------------|---------|---------|-----------|-----------|-----------|----------|----------|
| Filter | Rules | NAT Mangle         | Raw  | Service Port | s Connection | ns Address L   | ists Layer7 Prot | ocols   |         |           |           |           |          |          |
| +      |       | / 🛛 🖻 🍸            | (0   | Reset Counte | ers (O Rese  | t All Counters | ]                |         |         |           |           |           |          |          |
| #      | Ac    | tion               |      | Chain        | Src. Address | Dst. Address   | Src. Address L   | Dst. Ad | Proto   | Src. Port | Dst. Port | In. Inter | Out. Int | . In. Ir |
| 0      |       | add src to address | list | input        |              |                | ssh_stage2       |         | 6 (tcp) |           | 22        |           |          |          |
| 1      |       | add src to address | list | input        |              |                | ssh_stage1       |         | 6 (tcp) |           | 22        |           |          |          |
| 2      |       | add src to address | list | input        |              |                |                  |         | 6 (tcp) |           | 22        |           |          |          |
|        |       |                    |      |              |              |                |                  |         |         |           |           |           |          |          |
|        |       |                    |      |              |              |                |                  |         |         |           |           |           |          |          |
|        |       |                    |      |              |              |                |                  |         |         |           |           |           |          |          |

f) Na koniec utworzymy regułę blokującą hosty z listy ssh\_black\_list. Utwórz
 kolejną regułę jak w pkt a tylko dodaj zależność dotyczącą listy tj. jeśli jest w

liście ssh\_blacklist to wykonaj akcję drop.

| New Firewall Rule    |                                       |                    |
|----------------------|---------------------------------------|--------------------|
| General Advanced     | Extra Action Statistics               | ОК                 |
| Chain                | input 🗧                               | Cancel             |
| Src. Address         | ▼                                     | Apply              |
| Dst. Address         | ▼                                     | Disable            |
| Src. Address List    | ssh_blacklist                         | Comment            |
| Dst. Address List    |                                       | Сору               |
| Protocol             |                                       | Remove             |
| Src. Port            | ▼                                     | Reset Counters     |
| Dst. Port            | ▼                                     | Reset All Counters |
| Any. Port            |                                       | Nesel Air Counters |
| In. Interface        |                                       |                    |
| Out. Interface       |                                       |                    |
| In. Interface List   | ·                                     |                    |
| Out. Interface List  |                                       |                    |
| Packet Mark          |                                       |                    |
| Connection Mark      | ▼                                     |                    |
| Routing Mark         | ·                                     |                    |
| Connection Type      | · · · · · · · · · · · · · · · · · · · |                    |
| Connection State     | ·                                     |                    |
| Connection NAT State | ·                                     |                    |
|                      |                                       |                    |
|                      |                                       |                    |
|                      |                                       |                    |
| enabled              |                                       |                    |
|                      |                                       |                    |

| New Firewall Rule                        |                    |
|------------------------------------------|--------------------|
| General Advanced Extra Action Statistics | ОК                 |
| Action: drop                             | Cancel             |
| Log                                      | Apply              |
| Log Prefix:                              | Disable            |
|                                          | Comment            |
|                                          | Сору               |
|                                          | Remove             |
|                                          | Reset Counters     |
|                                          | Reset All Counters |
|                                          |                    |
|                                          |                    |

g) Ta reguła również utworzyła się domyślnie na końcu listy. Zaznacz regułę myszką i przeciągnij ją na samą górę.

| Firewall                                                                             |                                    |       |              |              |                |         |         |           |           |           |           |
|--------------------------------------------------------------------------------------|------------------------------------|-------|--------------|--------------|----------------|---------|---------|-----------|-----------|-----------|-----------|
| Filter Rules NAT Mangle Raw Service Ports Connections Address Lists Layer7 Protocols |                                    |       |              |              |                |         |         |           |           |           |           |
| + -                                                                                  | + - × × Counters Counters Counters |       |              |              |                |         |         |           |           |           |           |
| #                                                                                    | Action                             | Chain | Src. Address | Dst. Address | Src. Address L | Dst. Ad | Proto   | Src. Port | Dst. Port | In. Inter | Out. Int. |
| 0                                                                                    | 🗱 drop                             | input |              |              | ssh_blacklist  |         |         |           |           |           |           |
| 1                                                                                    | add src to address list            | input |              |              | ssh_stage2     |         | 6 (tcp) |           | 22        |           |           |
| 2                                                                                    | add src to address list            | input |              |              | ssh_stage1     |         | 6 (tcp) |           | 22        |           |           |
| 3                                                                                    | add src to address list            | input |              |              |                |         | 6 (tcp) |           | 22        |           |           |
|                                                                                      |                                    |       |              |              |                |         |         |           |           |           |           |
|                                                                                      |                                    |       |              |              |                |         |         |           |           |           |           |

### 16. Testujemy działanie list

a) Na maszynie wirtualnej Win1 uruchom PUTTY (link do programu:

https://the.earth.li/~sgtatham/putty/latest/w64/putty.exe)

 b) Połącz się do swojego routera na jego adres IP, a następnie przerwij połączenie (nie loguj się) i obserwuj reguły firewall

| Addres  | ss List          |     |            |             |
|---------|------------------|-----|------------|-------------|
| +       | - 🖉 💥 🖻          | 7   | ]          | Find        |
|         | Address          | - A | Network    | Interface 💌 |
| D       | +10.0.138.148 24 |     | 10.0.138.0 | ether2      |
|         | + 10.10.10.1/24  |     | 10.10.10.0 | bridge1     |
|         |                  |     |            |             |
|         |                  |     |            |             |
| 2 items | 3                |     |            |             |

| 🕵 PuTTY Configuration                                                                                                    |                                                                                            | ? ×                    |
|----------------------------------------------------------------------------------------------------|--------------------------------------------------------------------------------------------|------------------------|
| Category:                                                                                                    |                                                                                            |                        |
| ⊡- Session                                                                                                    | Basic options for your PuTTY                                                               | session                |
| Logging                                                                                                    | - Specify the destination you want to cor                                                  | nnect to               |
| Keyboard                                                                                                    | Host Name (or IP address)                                                                  | Port                   |
| Bell                                                                                                    | 10.0.138.148                                                                               | 22                     |
| Features                                                                                                    | Connection type:                                                                           |                        |
| Window                                                                                                    | SSH ○ Serial ○ Other: Te                                                                   | lnet 🗸                 |
| Behaviour     Translation     Translation     Colours     Connection     Data     Proxy     SSH     Serial     Telnet     Rlogin     SUPDUP | Load, save or delete a stored session -<br>Saved Sessions<br>Default Settings<br>switchman | Load<br>Save<br>Delete |
| About Help                                                                                                    | Open                                                                                       | Cancel                 |

c) Zaobserwuj co się stało po pierwszym połączeniu

| Firewall    |                           |              |              |              |                 |         |         |           |           |           |          |           |          |       |    |
|-------------|---------------------------|--------------|--------------|--------------|-----------------|---------|---------|-----------|-----------|-----------|----------|-----------|----------|-------|----|
| Filter Rule | es NAT Mangle Raw         | Service Port | s Connection | s Address Li | sts Layer7 Prot | ocols   |         |           |           |           |          |           |          |       |    |
| + -         | X                         | Reset Counte | ers (O Reset | All Counters |                 |         |         |           |           |           |          |           | Find     | all   |    |
| #           | Action                    | Chain        | Src. Address | Dst. Address | Src. Address L  | Dst. Ad | Proto   | Src. Port | Dst. Port | In. Inter | Out. Int | In. Inter | Out. Int | Bytes | Pa |
| 0           | 🗱 drop                    | input        |              |              | ssh_blacklist   |         |         |           |           |           |          |           |          | 0     | В  |
| 1           | add src to address list   | input        |              |              | ssh_stage2      |         | 6 (tcp) |           | 22        |           |          |           |          | 0     | В  |
| 2           | add src to address list   | input        |              |              | ssh_stage1      |         | 6 (tcp) |           | 22        |           |          |           |          | _     | В  |
| 3           | 📑 add src to address list | input        |              |              |                 |         | 6 (tcp) |           | 22        |           |          |           |          | 52    | B) |

| Firewall        |    |             |          |          |            |            |           |             |       |
|-----------------|----|-------------|----------|----------|------------|------------|-----------|-------------|-------|
| Filter Rules N/ | AT | Mangle Ra   | aw Servi | ce Ports | Connection | ns Addr    | ess Lists | Layer7 Prot | ocols |
| + - /           | 83 | 27          |          |          |            |            |           |             |       |
| List            | A  | Address     |          | Timeout  |            | Creation 1 | Time      |             |       |
| D 😐 ssh_stage   | e1 | 10.0.138.29 |          |          | 00:03:43   | D          | ec/04/20  | 24 09:57:55 |       |
|                 |    |             |          |          |            |            |           |             |       |

d) Wykonaj kolejne połączenie i obserwuj reguły

|   | Firewall    |                              |               |              |              |                  |         |         |           |           |           |          |           |          |       |    |
|---|-------------|------------------------------|---------------|--------------|--------------|------------------|---------|---------|-----------|-----------|-----------|----------|-----------|----------|-------|----|
|   | Filter Rule | es NAT Mangle Raw            | Service Ports | Connection   | s Address Li | ists Layer7 Prot | ocols   |         |           |           |           |          |           |          |       |    |
| ĺ | + -         | <ul><li>×</li><li></li></ul> | Reset Counte  | rs (O Reset  | All Counters |                  |         |         |           |           |           |          |           | Find     | all   |    |
|   | #           | Action                       | Chain         | Src. Address | Dst. Address | Src. Address L   | Dst. Ad | Proto   | Src. Port | Dst. Port | In. Inter | Out. Int | In. Inter | Out. Int | Bytes | Pa |
|   | 0           | 🗱 drop                       | input         |              |              | ssh_blacklist    |         |         |           |           |           |          |           |          | 0 B   |    |
| Ш | 1           | add src to address list      | input         |              |              | ssh_stage2       |         | 6 (tcp) |           | 22        |           |          |           |          | 0 B   |    |
| Ш | 2           | add src to address list      | input         |              |              | ssh_stage1       |         | 6 (tcp) |           | 22        |           |          |           |          | 52 B  |    |
| Ш | 3           | add src to address list      | input         |              |              |                  |         | 6 (tcp) |           | 22        |           |          |           |          | 104 B |    |
|   |             |                              |               |              |              |                  |         |         |           |           |           |          |           |          |       |    |

| Mangle      | Raw Servi | ce Ports                                                  | Connectio                | ns Address Lists                                                                                                    | Layer7 Prot                                                                                                    | ocols                                                                                                    |
|-------------|-----------|-----------------------------------------------------------|--------------------------|----------------------------------------------------------------------------------------------------|----------------------------------------------------------------------------------------------------|----------------------------------------------------------------------------------------------------|
| - 7         |           |                                                           |                          |                                                                                                    |                                                                                                    |                                                                                                    |
| Address     |           | Timeout                                                   |                          | Creation Time                                                                                                    |                                                                                                    |                                                                                                    |
| 10.0.138.29 | )         |                                                           | 00:04:29                 | Dec/04/20                                                                                                    | 024 09:57:55                                                                                                    |                                                                                                    |
| 10.0.138.29 |           |                                                           | 00:09:29                 | Dec/04/20                                                                                                    | 024 10:00:16                                                                                                    |                                                                                                    |
|             | Mangle    | Mangle Raw Servi<br>Address<br>10.0.138.29<br>10.0.138.29 | Mangle Raw Service Ports | Mangle         Raw         Service Ports         Connectio           Image: Construction         Image: Construction         Image: Construction         Image: Construction           Address         Timeout         Image: Construction         Image: Construction         Image: Construction           Address         Timeout         Image: Construction         Image: Construction         Image: Construction           10.0.138.29         00:04:29         00:09:29         Image: Construction         Image: Construction | Mangle     Raw     Service Ports     Connections     Address Lists       Image: Contract in the service Ports     Image: Contract in the service Ports     Creation Time       Address     Timeout     Creation Time       10.0.138.29     00:04:29     Dec/04/20       10.0.138.29     00:09:29     Dec/04/20 | Mangle       Raw       Service Ports       Connections       Address Lists       Layer7 Prot         Image: Service Ports       Timeout       Creation Time         Address       Timeout       Creation Time         10.0.138.29       00:04:29       Dec/04/2024 09:57:55         10.0.138.29       00:09:29       Dec/04/2024 10:00:16 |

e) Wykonaj kolejne połączenie i obserwuj reguły

| Firewall   |                         |              |              |                |                  |         |         |           |           |           |          |           |          |        |    |
|------------|-------------------------|--------------|--------------|----------------|------------------|---------|---------|-----------|-----------|-----------|----------|-----------|----------|--------|----|
| Filter Rul | es NAT Mangle Raw       | Service Port | s Connection | ns Address L   | ists Layer7 Prot | ocols   |         |           |           |           |          |           |          |        |    |
| + -        | X                       | Reset Counte | ers (© Reset | t All Counters |                  |         |         |           |           |           |          |           | Find     | all    | 1  |
| #          | Action                  | Chain        | Src. Address | Dst. Address   | Src. Address L   | Dst. Ad | Proto   | Src. Port | Dst. Port | In. Inter | Out. Int | In. Inter | Out. Int | Bytes  | Pa |
| 0          | 🗱 drop                  | input        |              |                | ssh_blacklist    |         |         |           |           |           |          |           |          | 4510 F | 3  |
| 1          | add src to address list | input        |              |                | ssh_stage2       |         | 6 (tcp) |           | 22        |           |          |           |          | 52 E   | 3  |
| 2          | add src to address list | input        |              |                | ssh_stage1       |         | 6 (tcp) |           | 22        |           |          |           |          | 104 E  | 3  |
| 3          | add src to address list | input        |              |                |                  |         | 6 (tcp) |           | 22        |           |          |           |          | 156 E  | 3  |
|            |                         |              |              |                |                  |         |         |           |           |           |          |           |          |        |    |
|            |                         |              |              |                |                  |         |         |           |           |           |          |           |          |        |    |
|            |                         |              |              |                |                  |         |         |           |           |           |          |           |          |        |    |
| Eiround    | II.                     |              |              |                |                  |         |         |           |           |           |          |           |          |        |    |

| Fil | ter Rules NAT | Mangle | Raw      | Service Por | ts Connections | Address List | Layer7 Protocols    |
|-----|---------------|--------|----------|-------------|----------------|--------------|---------------------|
| ÷   |               |        | ſ        |             |                |              |                     |
|     | List          | 🗠 Add  | ress     |             | Timeout        | Creation T   | ìme                 |
| D   | ssh_blacklist | 10.0   | ).138.29 | )           | 9d 23:59       | :05 De       | ec/04/2024 10:01:38 |
| D   | ssh_stage1    | 10.0   | ).138.29 | )           | 00:04          | :05 De       | ec/04/2024 09:57:55 |
| D   | ssh_stage2    | 10.0   | ).138.29 | )           | 00:09          | :05 De       | ec/04/2024 10:00:16 |

Zostałeś zablokowany na 10dni. Wszystkie kolejne próby połączenia do tego routera w tym okresie są odrzucane. Pamiętaj że przykładowe reguły działają na warstwie L3 modelu ISO/OSI, a ty jesteś połączony do routera poprzez adres MAC czyli na warstwie L2 modelu.

16a. **Zamknij otwarte okna PuTTY.** Przejdź do następnych punktów laboratorium.

# III. JAKOŚĆ POŁĄCZEŃ - oznaczanie pakietów i kolejkowanie

Do oznaczania pakietów wykorzystamy Mangle (IP / Firewall / Mangle).

Skorzystamy z maszyny wirtualnej win-02 i wprowadzimy ograniczenia transferu dla niej.

17. Utwórz nową regułę na łańcuchu "forward", która będzie oznaczać pakiety przychodzące z Internetu do maszyny win-02. W tym celu za Internet przyjmujemy źródło jako adres sieci 0.0.0.0/0. Jako "Dst. Address" wskaż adres IP maszyny win-02. W zakładce "Action" nazwę oznaczenia pakietów "mark packet" ustawimy z ręki np. na wartość "WIN2".

| New Mangle Rule       |        |           |            |            |                    |
|-----------------------|--------|-----------|------------|------------|--------------------|
| General Advanced      | Extra  | Action    | Statistics |            | ОК                 |
| Chain:                | forwar | d         |            | ₹          | Cancel             |
| Src. Address:         | 0.     | 0.0.0/0   |            | •          | Apply              |
| Dst. Address:         | 10     | .10.100.x | ×          | ] <b>▲</b> | Disable            |
| Src. Address List:    |        |           |            | . ▼        | Comment            |
| Dst. Address List:    |        |           |            | •          | Copy               |
| Protocol:             |        |           |            | ] 🗕 📔      | Bemove             |
| Src. Port:            |        |           |            | ] 🛨 📗      | Rent Counter       |
| Dst. Port:            |        |           |            | -          | Reset Counters     |
| Any. Port:            |        |           |            | -          | Reset All Counters |
| In. Interface:        |        |           |            | -          |                    |
| Out. Interface:       |        |           |            | •          |                    |
| In. Interface List:   |        |           |            | -          |                    |
| Out. Interface List:  |        |           |            | •          |                    |
| Packet Mark:          |        |           |            | -          |                    |
| Connection Mark:      |        |           |            | -          |                    |
| Routing Mark:         |        |           |            | •          |                    |
| Connection Type:      |        |           |            | -          |                    |
| Connection State:     |        |           |            | -          |                    |
| Connection NAT State: |        |           |            | ] 🗕 📔      |                    |
|                       |        |           |            |            |                    |
|                       |        |           |            |            |                    |
|                       |        |           |            |            |                    |
| enabled               |        |           |            |            |                    |

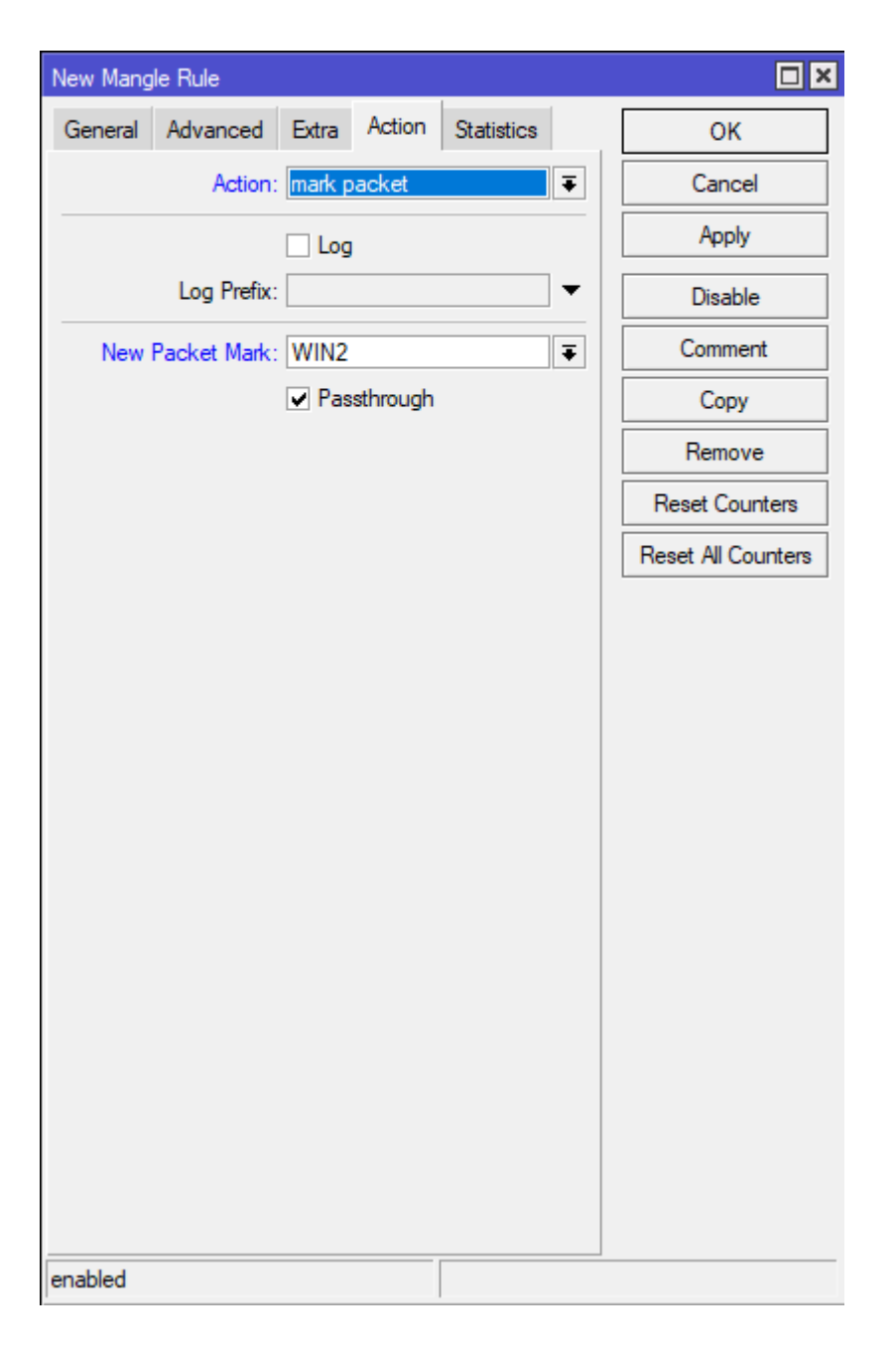

18. Podobną regułę tworzymy dla ruchu w drugim kierunku

| New Mangl  | e Rule         |        |           |            |            |                    |
|------------|----------------|--------|-----------|------------|------------|--------------------|
| General    | Advanced       | Extra  | Action    | Statistics | L          | ОК                 |
|            | Chain:         | forwar | d         |            | Ŧ          | Cancel             |
| :          | Src. Address:  | 10     | .10.100.x | x          | ] • [      | Apply              |
| l          | Dst. Address:  | 0.     | 0.0.0/0   |            | ] <b>•</b> | Disable            |
| Src.       | Address List:  |        |           |            |            | Comment            |
| Ust.       | Address List:  |        |           |            |            | Сору               |
|            | Protocol:      |        |           |            | •          | Remove             |
|            | Src. Port:     |        |           |            |            | Reset Counters     |
|            | Any Port       |        |           |            |            | Reset All Counters |
|            | In. Interface: |        |           |            | -          |                    |
| 0          | ut. Interface: |        |           |            | -          |                    |
| In. I      | nterface List: |        |           |            | -          |                    |
| Out. I     | nterface List: |        |           |            | -          |                    |
| F          | Packet Mark:   |        |           |            | •          |                    |
| Conn       | nection Mark:  |        |           |            | -          |                    |
| F          | Routing Mark:  |        |           |            | -          |                    |
| Conn       | ection Type:   |        |           |            | •          |                    |
| Conn       | ection State:  |        |           |            | -          |                    |
| Connection | n NAT State:   |        |           |            | -          |                    |
|            |                |        |           |            |            |                    |
|            |                |        |           |            |            |                    |
|            |                |        |           |            |            |                    |
| enabled    |                |        |           |            |            |                    |

| New Mang     | le Rule                    |           |                             |                                |          |           |               |           |           |          |              |            |         |            |                 |   |
|--------------|----------------------------|-----------|-----------------------------|--------------------------------|----------|-----------|---------------|-----------|-----------|----------|--------------|------------|---------|------------|-----------------|---|
| General      | Advanced                   | Extra     | Action                      | Statistics                     |          |           | ОК            |           |           |          |              |            |         |            |                 |   |
|              | Action:                    | mark p    | oacket                      |                                | ₹        |           | Cance         |           |           |          |              |            |         |            |                 |   |
|              |                            | Log       | ,                           |                                |          |           | Apply         |           |           |          |              |            |         |            |                 |   |
|              | Log Prefix:                |           |                             |                                | -        |           | Disable       | ;         |           |          |              |            |         |            |                 |   |
| New          | Packet Mark:               | WIN2      |                             |                                | ∓        |           | Commer        | nt        |           |          |              |            |         |            |                 |   |
|              |                            | ✓ Pas     | ssthrough                   |                                |          |           | Сору          |           |           |          |              |            |         |            |                 |   |
|              |                            |           |                             |                                |          |           | Remove        | e         |           |          |              |            |         |            |                 |   |
|              |                            |           |                             |                                |          | Re        | eset Cour     | nters     |           |          |              |            |         |            |                 |   |
|              |                            |           |                             |                                |          | Res       | et All Co     | unters    |           |          |              |            |         |            |                 |   |
|              |                            |           |                             |                                |          |           |               |           |           |          |              |            |         |            |                 |   |
|              |                            |           |                             |                                |          |           |               |           |           |          |              |            |         |            |                 |   |
|              |                            |           |                             |                                |          |           |               |           |           |          |              |            |         |            |                 |   |
|              |                            |           |                             |                                |          |           |               |           |           |          |              |            |         |            |                 |   |
|              |                            |           |                             |                                |          |           |               |           |           |          |              |            |         |            |                 |   |
|              |                            |           |                             |                                |          |           |               |           |           |          |              |            |         |            |                 |   |
|              |                            |           |                             |                                |          |           |               |           |           |          |              |            |         |            |                 |   |
|              |                            |           |                             |                                |          |           |               |           |           |          |              |            |         |            |                 |   |
|              |                            |           |                             |                                |          |           |               |           |           |          |              |            |         |            |                 |   |
|              |                            |           |                             |                                |          |           |               |           |           |          |              |            |         |            |                 |   |
|              |                            |           |                             |                                |          |           |               |           |           |          |              |            |         |            |                 |   |
|              |                            |           |                             |                                |          |           |               |           |           |          |              |            |         |            |                 |   |
|              |                            |           |                             |                                |          |           |               |           |           |          |              |            |         |            |                 |   |
| enabled      |                            |           |                             |                                |          |           |               |           |           |          |              |            |         |            |                 |   |
| chabled      |                            |           |                             |                                |          |           |               |           |           |          |              |            |         |            |                 |   |
| Firewall     |                            |           |                             |                                |          |           |               |           |           |          |              |            |         |            |                 |   |
| Filter Rules | NAT Mangle                 | Raw Ser   | vice Ports C                | Connections A                  | ddress L | ists Laye | er7 Protocols |           |           |          |              |            |         |            | Cin. 1          |   |
| # - <        | ion Chain                  | Src. Add  | et Counters<br>ress Dst. Ad | CReset All Co<br>dress Src. Ad | Dist. A  | d Proto   | Src. Port     | Dst. Port | In. Inter | Out. Int | . In. Inter. | . Out. Int | . Bytes |            | Find<br>Packets |   |
| 0 🥒          | mar forward<br>mar forward | 0.0.0.0/0 | ) 10.10.1<br>)0 0.0.0.0/    | 00<br>⁄0                       |          |           |               |           |           |          |              |            |         | 0 B<br>0 B |                 | 0 |
|              |                            |           |                             |                                |          |           |               |           |           |          |              |            |         |            |                 |   |

Reguły oznaczania są gotowe. Oznaczamy cały ruch w kierunku do klienta (czyli download z Internetu) oraz ruch od klienta do Internetu (czyli upload do Internetu). Przechodzimy do profilowania ruchu dla tych reguł.

19. Otwórz konfigurację Kolejek (Queues / Simple Queues). Dodaj nową regułę kolejki. Określ nazwę (dowolna, ale identyfikująca klienta), target (tu

wskażemy interface na którym kolejka zostanie przypieta, w naszym przypadku bridge1) oraz limity dla pobierania i wysyłania (3M – M jako Mega). W zakładce "Advanced" ustawiamy "Packet Marks" na znacznik "WIN2" ustawiony w FireWall.

| Simple Que | eue <window< th=""><th>s WIN2&gt;</th><th></th><th></th><th></th><th></th></window<> | s WIN2>    |             |                      |                 |                    |
|------------|--------------------------------------------------------------------------------------|------------|-------------|----------------------|-----------------|--------------------|
| General    | Advanced                                                                             | Statistics | Traffic Tot | al Total Statistics  | I               | ОК                 |
|            | Name: Wind                                                                           | lows WIN2  |             |                      |                 | Cancel             |
|            | Target: bridge                                                                       | e1         |             |                      | <b>= =</b>      | Apply              |
|            | Dst.:                                                                                |            |             |                      | <b></b>         | Disable            |
|            |                                                                                      |            | Target Uplo | ad                   | Target Download | Comment            |
| Ma         | x Limit: 3M                                                                          |            |             | 3M                   | bits/s          | Сору               |
| - ▼ · Burs | e                                                                                    |            |             |                      |                 | Remove             |
|            |                                                                                      |            |             |                      |                 | Reset Counters     |
|            |                                                                                      |            |             |                      |                 | Reset All Counters |
|            |                                                                                      |            |             |                      |                 | Torch              |
| enabled    |                                                                                      |            |             |                      | ]               |                    |
|            |                                                                                      |            |             |                      |                 |                    |
| New Simp   | le Queue                                                                             |            |             |                      |                 |                    |
| General    | Advanced                                                                             | Statistics | Traffic Tot | tal Total Statistics |                 | ОК                 |
| Packet M   | Marks: WIN2                                                                          |            |             |                      | ₹ \$            | Cancel             |
|            |                                                                                      |            | Target Uplo | ad                   | Target Download | Apply              |
| Lir        | mit At: 0                                                                            |            |             | 0                    | bits/s          | Disable            |

| Queue Lis | t                   |            |                  |                  |                  |
|-----------|---------------------|------------|------------------|------------------|------------------|
| Simple Q  | ueues Interface Que | eues Queue | Tree Queue Type  | 3                |                  |
| + -       | 🖌 🗶 🗖 🏅             | ' (O Reset | Counters (O Rese | t All Counters   |                  |
| #         | Name                | Target     | Upload Max Limit | Download Max Lin | nit Packet Marks |
| 0         | 📕 Windows WIN2      | bridge1    | 3M               | 3                | М                |

8

Ŧ

0.100

default-small

Comment

Сору

Remove

Reset Counters Reset All Counters Torch

ratio

Ŧ

Ŧ

Priority: 8

Bucket Size: 0.100

enabled

Queue Type: default-small

Parent: none

Kolejka ma status zielony (koło nazwy) co oznacza że transmisja nie przekracza limitów.

20. Przetestujemy ograniczenia. Na win-02 uruchom proces pobierania dużego pliku np. z podanego linku:

https://gsliwinski.wi.zut.edu.pl/vm/ubuntu-24.04.1-live-server-amd64.iso i obserwuj działanie kolejki.

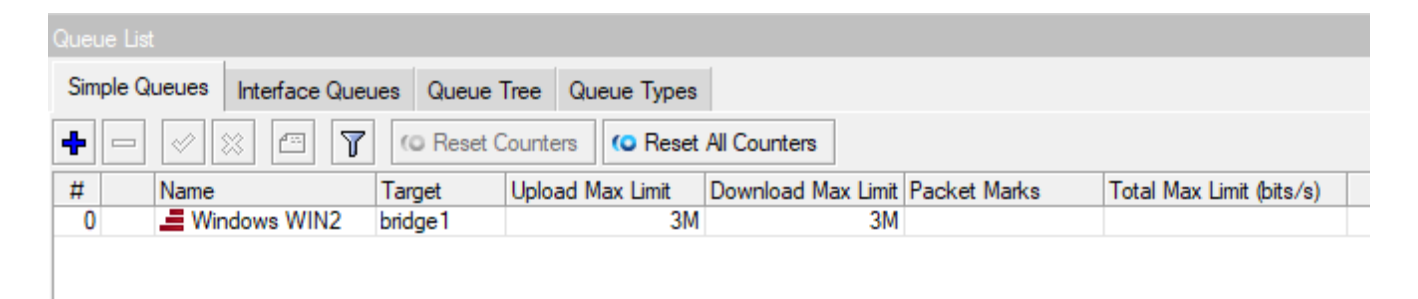

Jest czerwono czyli przekraczamy dozwolony limit. W zakładce Traffic możemy zobaczyć co się dzieje

| Simple Queue <windows win2=""></windows>                   |                    |
|------------------------------------------------------------|--------------------|
| General Advanced Statistics Traffic Total Total Statistics | OK                 |
| Target Upload Target Download                              | Cancel             |
| Rate: 54.2 kbps 2.9 Mbps                                   | Apply              |
| Packet Rate: 153 p/s 249 p/s                               | Disable            |
|                                                            | Comment            |
|                                                            | Сору               |
| Unload: 54.2 kbps                                          | Remove             |
| Download: 2.9 Mbps                                         | Reset Counters     |
|                                                            | Reset All Counters |
|                                                            | Torch              |
|                                                            |                    |
| Upload Packets: 153 p/s                                    |                    |
| Download Packets: 249 p/s                                  |                    |
| enabled                                                    | -                  |

21. Przejdź na zakładkę General. Zwiększ limit Download na 5M, kliknij Apply i przejdź ponownie na zakładkę Traffic

| Simple Queue <windows win2=""></windows>                   |               |       |
|------------------------------------------------------------|---------------|-------|
| General Advanced Statistics Traffic Total Total Statistics | ОК            |       |
| Name: Windows WIN2                                         | Cancel        |       |
| Target: bridge1                                            | Apply         |       |
| Dst.:                                                      | ▼ Disable     |       |
| Target Upload Target Download                              | Comment       |       |
| Max Limit: 3M 5M bit                                       | copy          |       |
| -▼ Burst                                                   | Remove        |       |
|                                                            | Reset Coun    | ters  |
|                                                            | Reset All Cou | nters |
|                                                            | Torch         |       |
|                                                            |               |       |

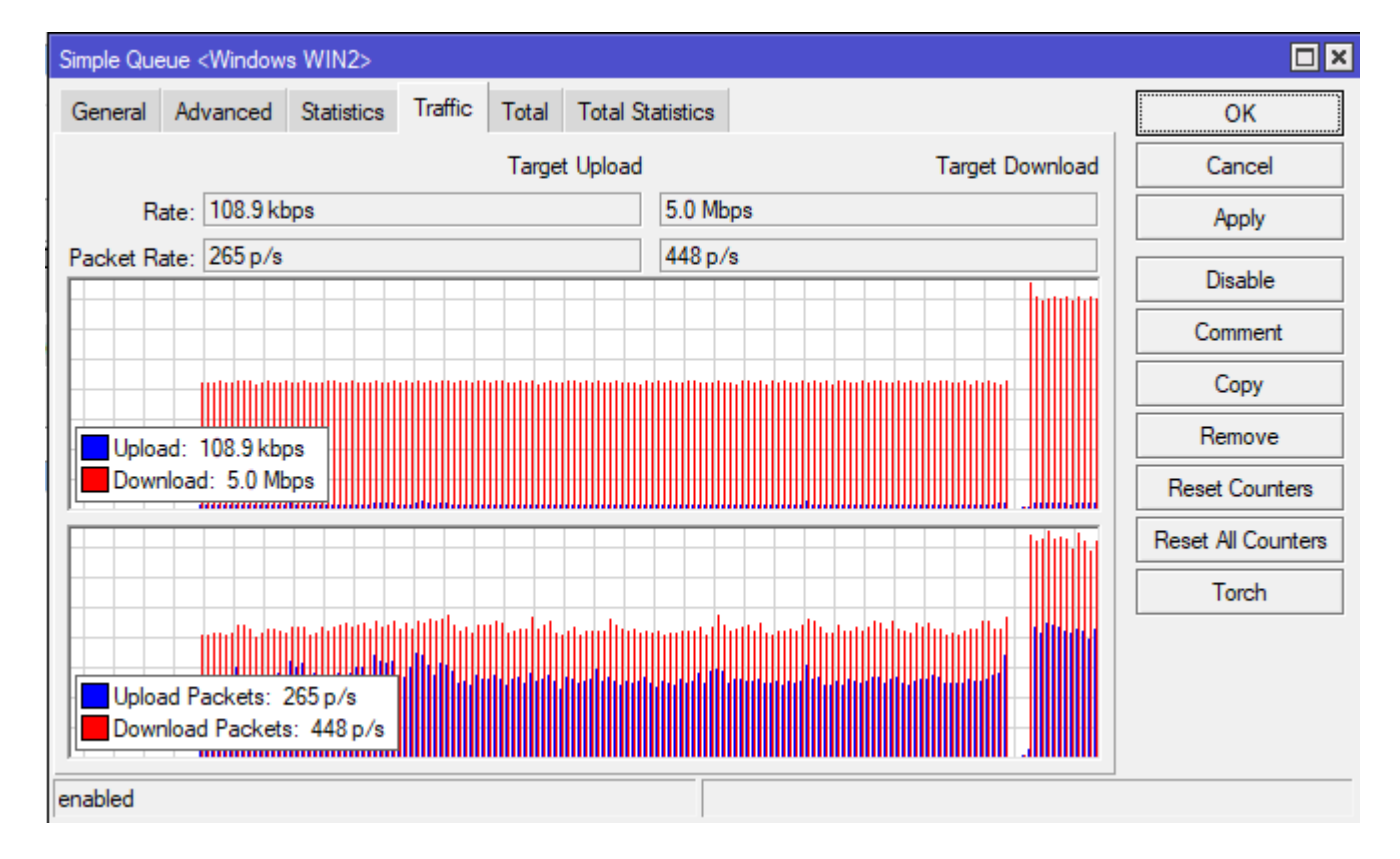

## Zmieniła się szybkość transferu

22. Otwórz w drugiej zakładce (nie przerywając wcześniejszego transferu) stronę https://speedtest.pl/ i wykonaj test. Zastanawiające jest czemu pokazuje przy download tylko kilka Mega a nie cała dozwolone 5M. Wynika to z współdzielenia kolejki. Cała kolejka ma 5M niezależnie ile transferów jest uruchomionych.

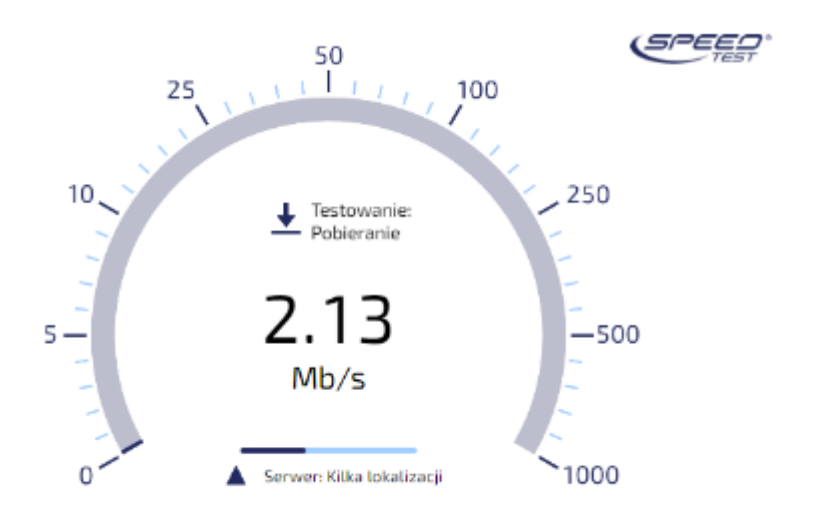

23. Zatrzymaj pobieranie w pierwszej zakładce pliku ISO.

24. Zmień ustawienia kolejki. Wykorzystamy funkcjonalność "Burst" czyli formę nagrody dla klienta. Ustawimy taką politykę. Jeżeli klient w ciągu 90s nie przekroczy szybkości 5M to w nagrodę dostanie 10M

| Simple Queue <wind< th=""><th>ows WIN2&gt;</th><th></th><th></th><th></th><th></th><th></th><th></th><th></th><th></th></wind<> | ows WIN2>    |         |          |         |            |    |               |        |                    |
|----------------------------------------------------------------------------------------------------|--------------|---------|----------|---------|------------|----|---------------|--------|--------------------|
| General Advance                                                                                                    | d Statistics | Traffic | Total    | Total S | Statistics |    |               |        | ОК                 |
| Name: ₩                                                                                                    | indows WIN2  |         |          |         |            |    |               |        | Cancel             |
| Target: bri                                                                                                    | dge1         |         |          |         |            |    | Ŧ             | \$     | Apply              |
| Dst.:                                                                                                    |              |         |          |         |            |    |               | •      | Disable            |
|                                                                                                    |              |         | Target ( | Upload  |            | Ta | rget Download |        | Comment            |
| Max Limit: 3N                                                                                                    | 1            |         |          |         | 5M         |    | b             | oits∕s | Сору               |
| Burst Limit: 10                                                                                                    | М            |         |          |         | 10M        |    | ь             | its/s  | Remove             |
| Burst Threshold: 3M                                                                                                    | 1            |         |          |         | 5M         |    | b             | oits/s | Reset Counters     |
| Burst Time: 90                                                                                                    |              |         |          |         | 90         |    | s             |        | Reset All Counters |
| -▼· Time                                                                                                    |              |         |          |         |            |    |               |        | Torch              |
|                                                                                                    |              |         |          |         |            |    |               |        |                    |
|                                                                                                    |              |         |          |         |            |    |               |        |                    |
|                                                                                                    |              |         |          |         |            |    |               |        |                    |
| enabled                                                                                                    |              |         |          |         |            |    |               |        |                    |

Kliknij Apply i przejdź na zakładkę Traffic – obserwuj transfer

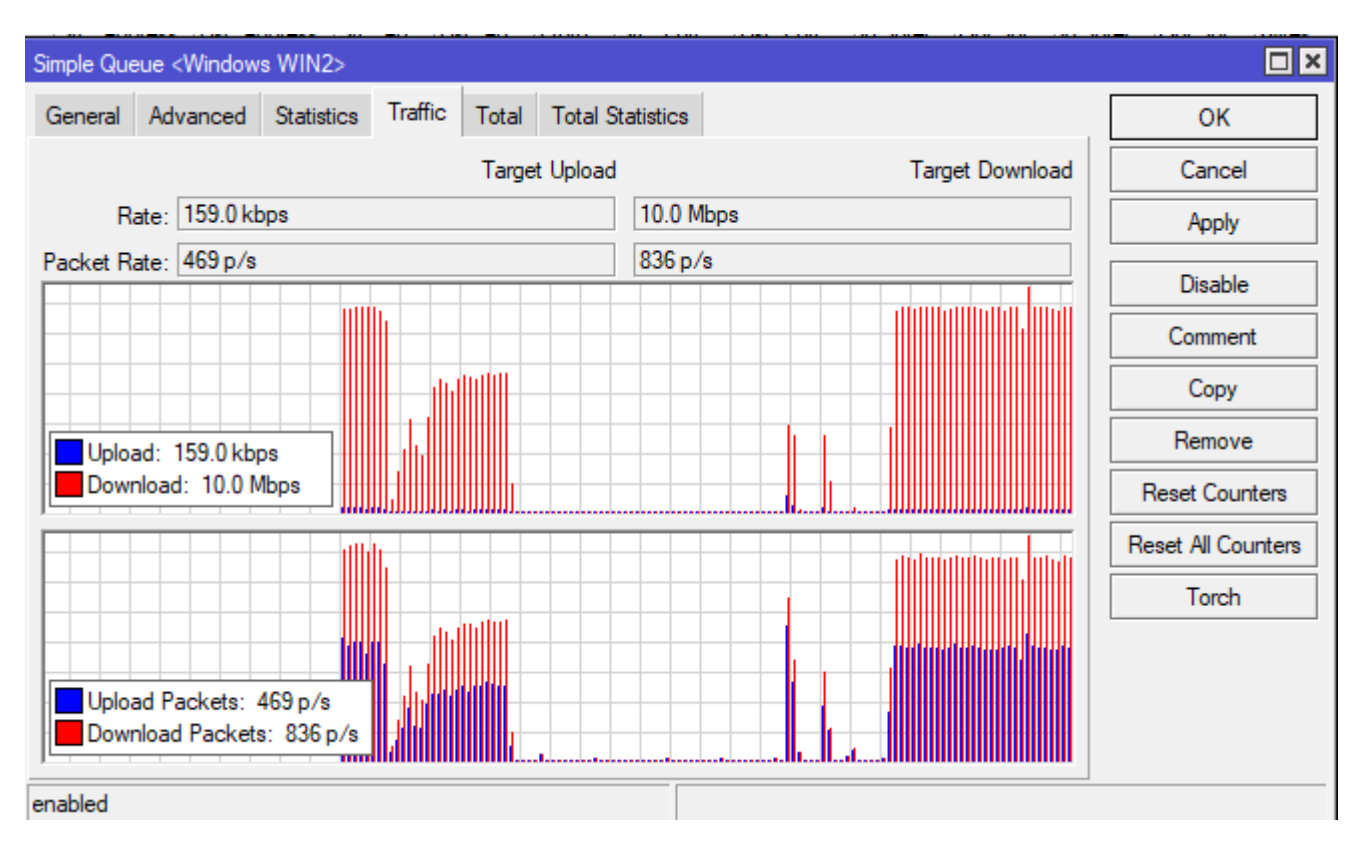

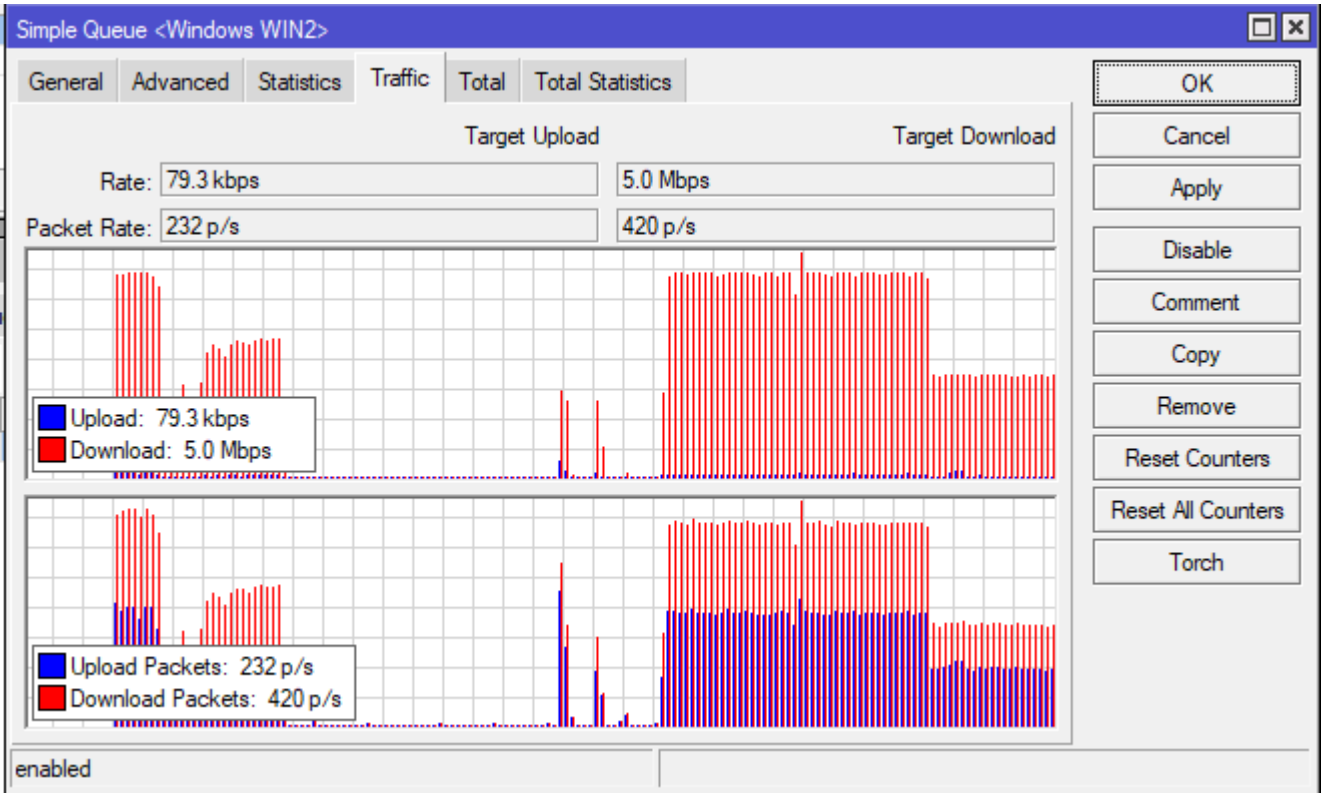

25. Zmień limit (próg) "Burst Threshold" dla Download na 6M - obserwuj Traffic

| Simple Queue <v< th=""><th>Vindows WIN2&gt;</th><th></th><th></th><th></th><th></th></v<> | Vindows WIN2>    |               |                  |                 |                    |
|-------------------------------------------------------------------------------------------|------------------|---------------|------------------|-----------------|--------------------|
| General Adva                                                                              | anced Statistics | Traffic Total | Total Statistics |                 | ОК                 |
| Name                                                                                      | : Windows WIN2   |               |                  |                 | Cancel             |
| Target                                                                                    | : bridge1        |               |                  | ₹ \$            | Apply              |
| Dst.                                                                                      | :                |               |                  | ▼               | Disable            |
|                                                                                           |                  | Target (      | Jpload           | Target Download | Comment            |
| Max Limit                                                                                 | : 3M             |               | 5M               | bits/s          | Сору               |
| -▲·Burst                                                                                  | . 10M            |               | 10M              | hito /o         | Remove             |
| Burst Threshold                                                                           | : 3M             |               | 6M               | bits/s          | Reset Counters     |
| Burst Time                                                                                | : 90             |               | 90               | s               | Reset All Counters |
| -▼· Time                                                                                  |                  |               |                  |                 | Torch              |
|                                                                                           |                  |               |                  |                 |                    |
|                                                                                           |                  |               |                  |                 |                    |
|                                                                                           |                  |               |                  |                 |                    |
| enabled                                                                                   |                  |               |                  |                 |                    |
|                                                                                           |                  |               | I                |                 |                    |
| Simple Queue <\                                                                           | Windows WIN2>    |               |                  |                 |                    |
| General Adva                                                                              | anced Statistics | Traffic Total | Total Statistics |                 | ОК                 |
|                                                                                           |                  | Target        | Upload           | Target Download | Cancel             |

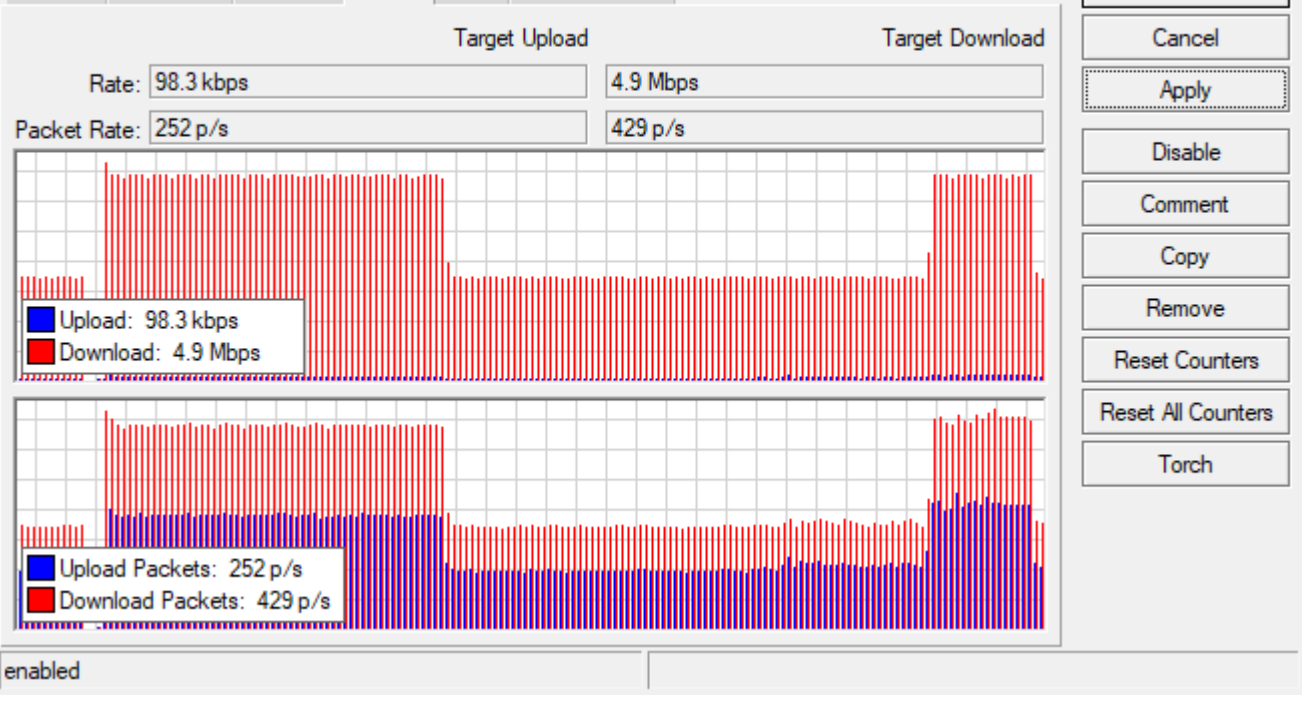

Powinno zachować się jak na rysunku powyżej. Klienta na początku nie przekraczał 6M więc dostał w nagrodę 10M na 90s, potem prędkość spadła do jego limitu 5M czyli poniżej progu. System monitorował ruch i stwierdził że klienta przez kolejne 90s nie przekroczył progu 6M dlatego dostał ponownie w nagrodę 10M.

## Zgłoś do prowadzącego wykonanie zadania.

Zadanie dodatkowe

25. Uruchom na win-02 serwer FTP. Na mikrotiku R1 ustaw przekierowanie portu 21, tak żeby z maszyny wirtualnej win-01 można było zalogować się i pobrać plik z serwera FTP.